2018년 7월 ㈜다하미커뮤니케이션즈

## SCRAPMASTER 프리미엄 뷰어 장애 대응 매뉴얼

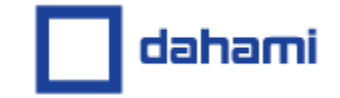

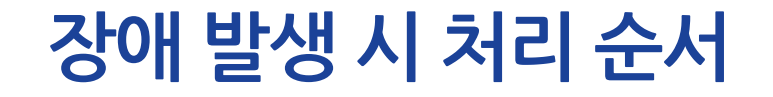

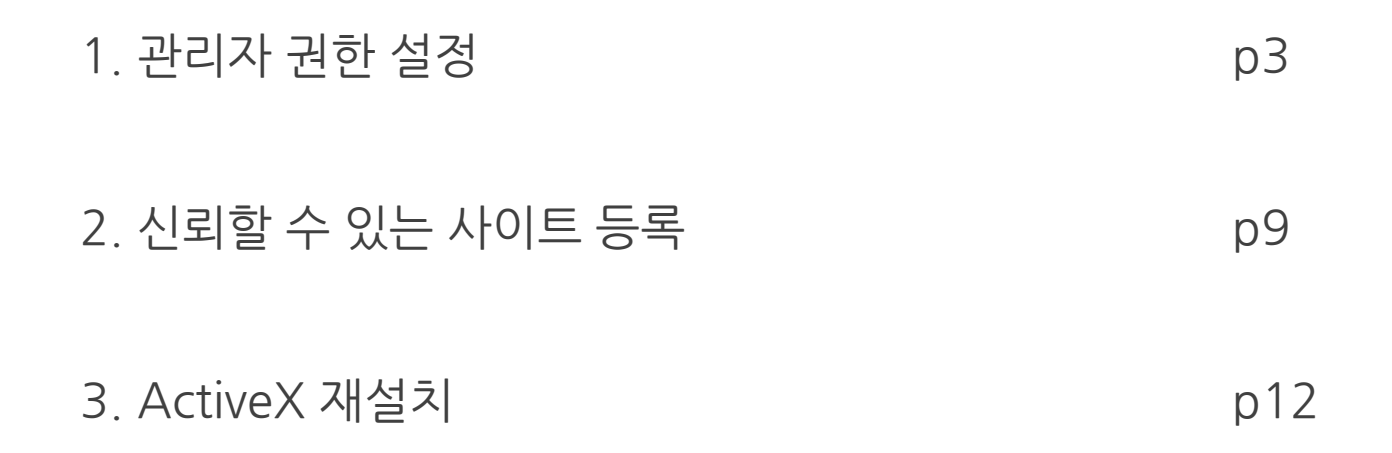

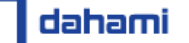

### 1. 관리자 권한 설정

# 1) 익스플로러 아이콘에서 마우스 우클릭 > 하단 익스플로러 아이콘에서 마우스 우클릭 > 속성 클릭

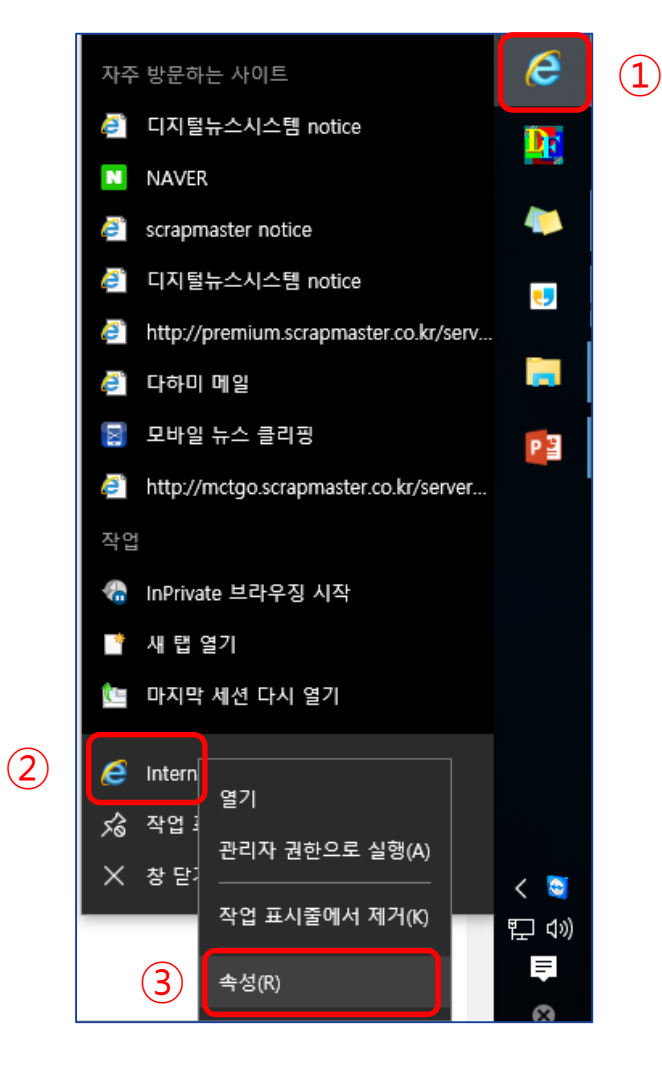

### 1. 관리자 권한 설정

#### 2) 속성 창 바로가기 탭 하단 고급 버튼 클릭 > 관리자 권한으로 실행 체크

| <i>经</i> Internet Explorer 속성                           | × 고급 속성 ×                          |
|---------------------------------------------------------|------------------------------------|
| 일반 바로 가기 보안 자세히 체크섬 이전 버전                               | 이 바로 가기에 대한 고급 속성을 선택하십시오.         |
| Internet Explorer                                       | ☑ 관리자 권한으로 실행(R)                   |
| 대상 형식: 응용 프로그램                                          | 이 옵션을 사용하면 바로 가기를 관리자 권한으로 실행하도록 허 |
| 대상 위치: Internet Explorer                                | 용아는 안면 컴퓨터가 부산으로 사용되는 것을 모오애 줍니다.  |
| 대상(T): 2:\Program Files\Internet Explorer\iexplore.exe" | ☑ 서로 다른 메모리 영역에서 실행(M)             |
| 시작 위치(S): %HOMEDRIVE%%HOMEPATH%                         |                                    |
| 바로 가기 키(K): 없음                                          |                                    |
| 실행(R): 기본 창 🗸                                           | 확인 취소                              |
| 설명(O): 인터넷에서 정보와 웹 사이트를 찾아 표시합니다.                       |                                    |
| 파일 위치 열기(F) 아이콘 변경(C) 고급(D)                             |                                    |

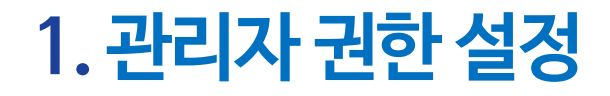

#### 3) 모든 인터넷 창 종료 후 권한을 부여한 아이콘으로 새로 실행

#### > 신문 스크랩 접근하여 실행

| 조이 신모 소그래  |      |                   |    |     |                     |      |
|------------|------|-------------------|----|-----|---------------------|------|
| 우표 인문 프코립  | 주요 신 | 문 스크랩             |    |     |                     |      |
|            | 변호   | 날짜                | 면수 | 기사수 | 등록시간                | 조회수  |
|            | 24   | 2017-08-09 (水) 조간 | 01 | 02  | 2017-08-09 17:45:23 | 3/0  |
|            | 23   | 2017-03-21 (火) 조간 | 01 | 01  | 2017-04-05 15:31:07 | 25/0 |
|            | 22   | 2017-03-16 (木) 조간 | 02 | 02  | 2017-03-16 08:41:17 | 6/0  |
|            | 21   | 2017-01-25 (水) 조간 | 01 | 01  | 2017-01-25 10:55:10 | 1/0  |
|            | 20   | 2016-12-28 (水) 조간 | 09 | 11  | 2016-12-28 10:38:12 | 20/0 |
|            | 19   | 2016-12-20 (火) 석간 | 23 | 45  | 2016-12-20 15:56:34 | 2/0  |
|            | 18   | 2016-12-19 (月) 조간 | 08 | 10  | 2016-12-19 09:13:08 | 0/4  |
|            | 17   | 2016-11-30 (水) 조간 | 09 | 09  | 2016-11-30 13:20:59 | 2/0  |
|            | 16   | 2016-11-03 (木) 조간 | 05 | 07  | 2016-11-03 11:42:33 | 4/0  |
|            | 15   | 2016-10-31 (月) 석간 | 09 | 10  | 2016-10-31 11:35:38 | 1/0  |
|            |      |                   |    |     | prev 🧿 123          | next |
| CRAPMASTER |      |                   |    |     |                     |      |

### 1. 관리자 권한 설정 (사내 시스템 바로가기)

1) 내부 포털 등 바로가기 아이콘을 만들 경우 :

모든 인터넷 창 종료 후 작업 표시줄에 있는 인터넷 아이콘을 Shift 키 + 우클릭 > 보내기 > 바탕 화면에 바로 가기 만들기

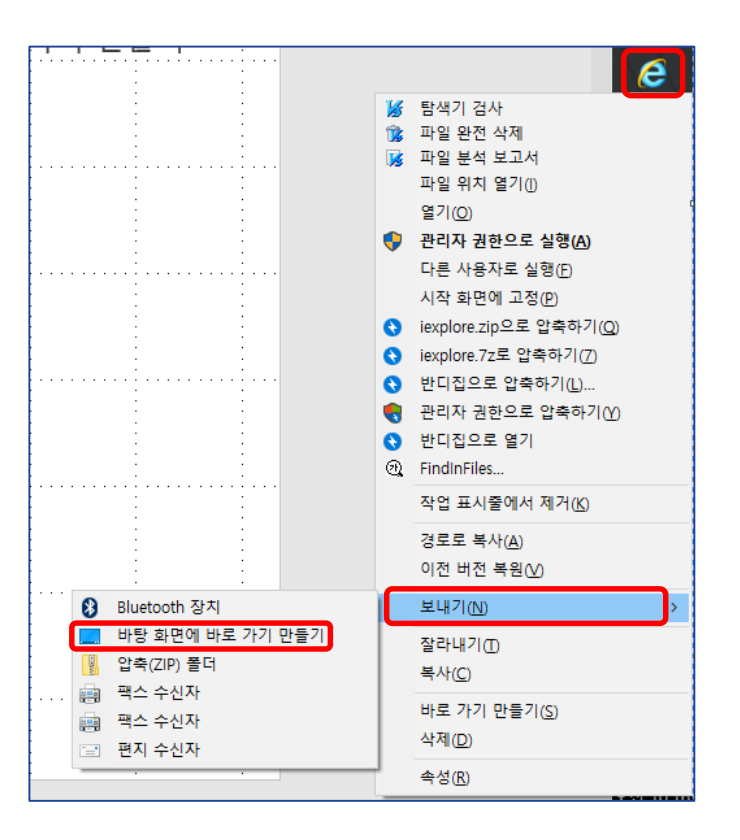

### 1. 관리자 권한 설정 (사내 시스템 바로가기)

2) 바탕 화면에 생성한 바로 가기 아이콘에 권한 부여 (4p와 동일)

| <i>经</i> Internet Explorer 속성                         | X         고급 속성         X          |
|-------------------------------------------------------|------------------------------------|
| 일반 바로 가기 보안 자세히 체크섬 이전 버전                             | 이 바로 가기에 대한 고급 속성을 선택하십시오.         |
| Internet Explorer                                     | ☑ 관리자 권한으로 실행(R)                   |
| 대상 형식: 응용 프로그램                                        | 이 옵션을 사용하면 바로 가기를 관리자 권한으로 실행하도록 허 |
| 대상 위치: Internet Explorer                              | 승야는 안전 점퓨터가 우신으로 사용되는 것을 보오에 굽니다.  |
| 대상(T): C:\Program Files\Internet Explorer\iexplore.ex | xe"                                |
| 시작 위치(S): 《HOMEDRIVE%%HOMEPATH%                       |                                    |
| 바로 가기 키(K): 없음                                        |                                    |
| 실행(R): 기본 창                                           | 작인 취소                              |
| 설명(O): 인터넷에서 정보와 웹 사이트를 찾아 표시합니다                      | 다.                                 |
| 파일 위치 열기(F) 아이콘 변경(C) 고급(D)                           | <u>כ</u>                           |

### 1. 관리자 권한 설정 (사내 시스템 바로가기)

3) 바탕화면에 생성된 인터넷 바로 가기 아이콘 우 클릭 > 속성
> 대상 항목 맨 끝에서 한 칸 띄우고 원하는 주소 입력 > 확인

> 이후 해당 아이콘으로 실행

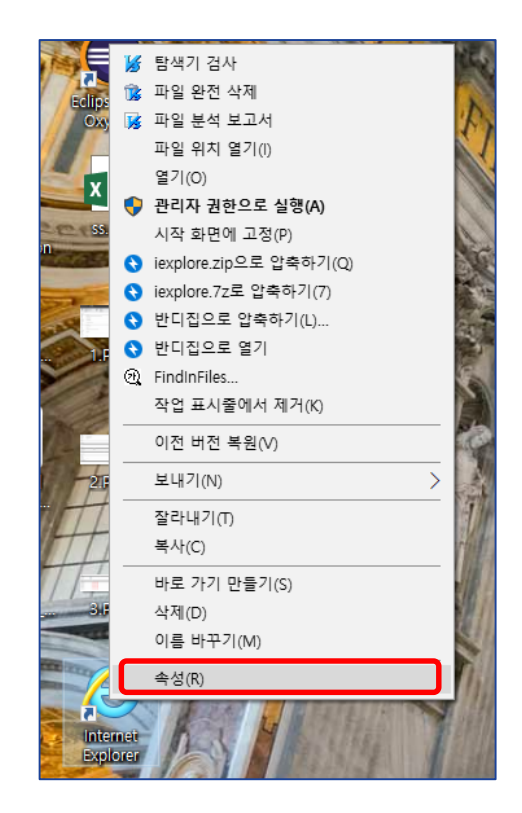

| <i>.</i>             |                                                 |   |
|----------------------|-------------------------------------------------|---|
| Internet Explorer    | 속성                                              | × |
| 일반 바로 가기             | 보안 자세히 이전 버전                                    |   |
| S Inter              | net Explorer                                    |   |
| 대상 형식:               | 응용 프로그램                                         |   |
| 대상 위치:               | Internet Explorer                               |   |
| 대상①:                 | rnet Explorer#iexplore.exe" http://www.daum.net | ] |
| 시작 위치( <u>S</u> ):   | %HOMEDRIVE%%HOMEPATH%                           | ] |
| 바로 가기 키( <u>K</u> ): | 없음                                              |   |
| 실행( <u>R</u> ):      | 기본 창 🗸                                          |   |
| 설명( <u>O</u> ):      | 인터넷에서 정보와 웹 사이트를 찾아 표시합니다.                      | ] |
| 파일 위치 열기             | l(E) 아이콘 변경(C) 고급(D)                            |   |
|                      |                                                 |   |
|                      |                                                 |   |
|                      |                                                 |   |
|                      |                                                 |   |
|                      | 확인 취소 적용( <u>A</u> )                            |   |

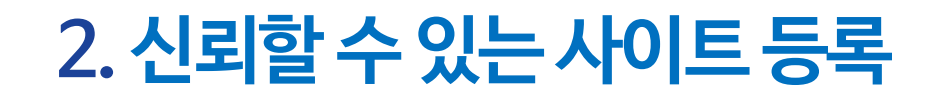

#### 1) 인터넷 창 모두 종료 후 새로 열고 도구 > 인터넷 옵션 클릭

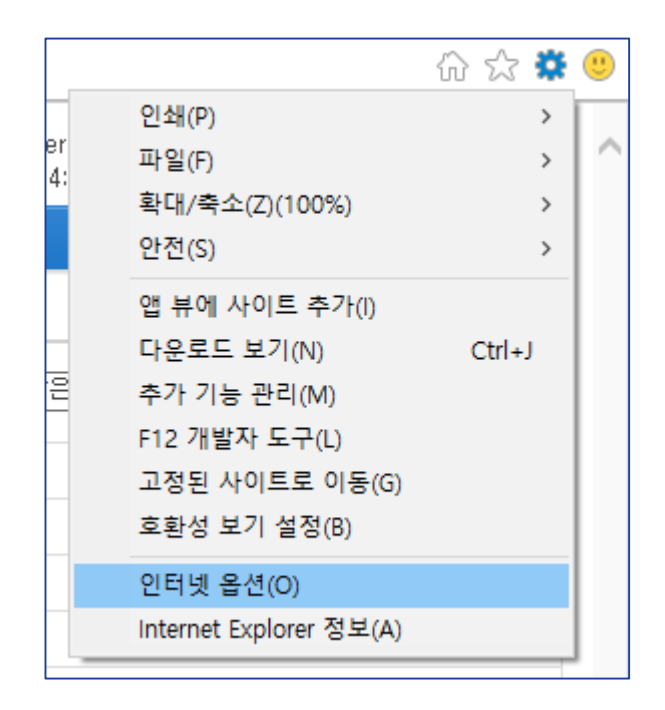

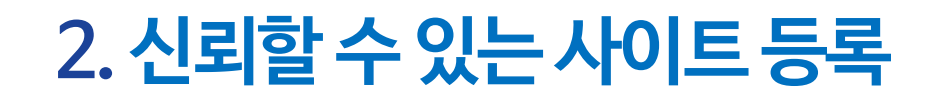

#### 2) 보안 탭에서 신뢰할 수 있는 사이트 클릭 > 사이트 버튼 클릭

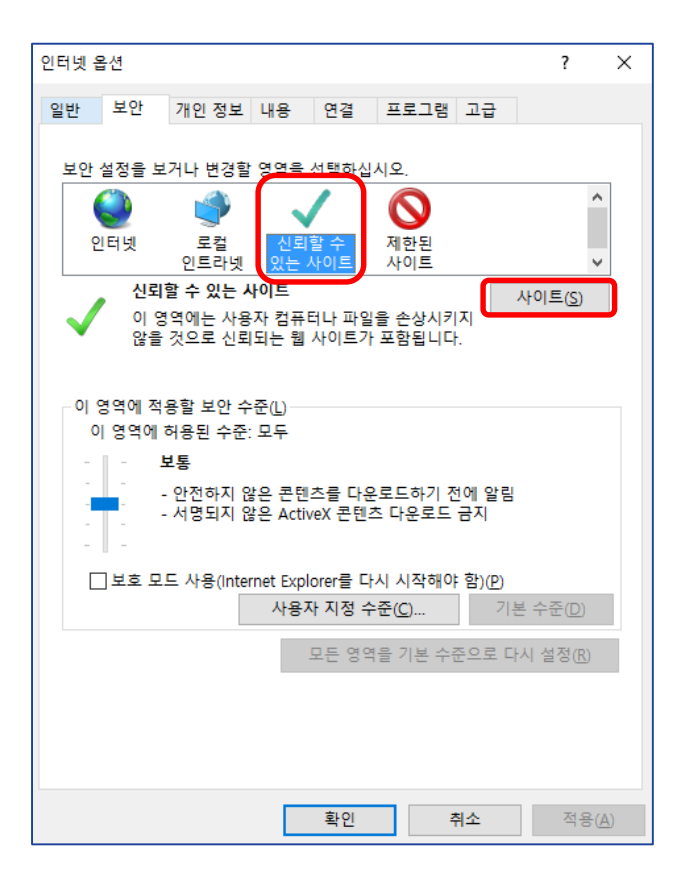

dahami

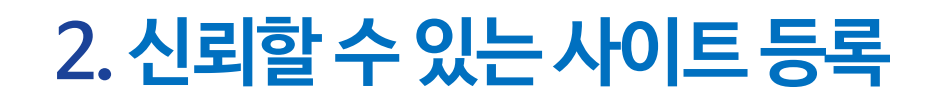

3) 서버 검증 해제 후 \*.scrapmaster.co.kr 추가 > 닫기 > 인터넷 창 모두 닫고 재실행

|   | 신뢰할 수 있는 사이트 X                                                       | ] |
|---|----------------------------------------------------------------------|---|
|   | 이 영역에 웹 사이트를 추가하거나 제거할 수 있습니다. 추가한 모든<br>웹 사이트에는 이 영역의 보안 설정이 적용됩니다. |   |
| 2 | 영역에 웹 사이트 추가(D):<br>*.scrapmaster.co.kr<br>웹 사이트(W):                 | 3 |
|   | *.scrapmaster.co.kr 제거(R)                                            |   |
| 1 | □ 이 영역에 있는 모든 사이트에 대해 서버 검증(https:) 필요(S)                            |   |
|   | (C) 달기(C)                                                            |   |

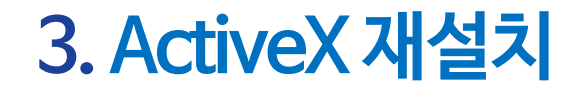

#### 1) 인터넷 창 모두 종료 후 새로 실행 > 도구(또는 톱니 아이콘) > 인터넷 옵션

> 프로그램 탭 > 추가 기능 관리

| _                                                                                                    | o x    | ✓ 인터넷 옵션 ?                                                                                                    | × |
|----------------------------------------------------------------------------------------------------|--------|----------------------------------------------------------------------------------------------------|---|
| 인쇄(P)<br>파일(F)<br>확대/축소(Z)(100%)<br>안전(S)<br>앱 뷰에 사이트 추가(I)<br>다운로드 보기(N)<br>추가 기능 관리(M)<br>F12 개발자 도구(L)<br>고정된 사이트로 이동(G)<br>호환성 보기 설정(B)<br>인터넷 옵션(O)<br>Internet Explorer 정보(A) | Ctrl+J | 일반       보안       개인 정보       내용       면접       프로그램_고급         Internet Explorer 열기       웹 페이지 링크를 여는 방법을 선택하십시오(L).       환상 데스크통 Internet Explorer로 열기          ···································· |   |
|                                                                                                    |        | 확인 취소 적용(A                                                                                                    | ) |

dahami

### 3. ActiveX 재설치

#### 2) 도구 모음 및 확장 프로그램 > 다운로드 받은 컨트롤 선택

| 추가 기능 관리                                            |                                                                                                    |                                                                                                    |                                                                        |                                                                                      |                         |       | ×    |
|-----------------------------------------------------|----------------------------------------------------------------------------------------------------|----------------------------------------------------------------------------------------------------|------------------------------------------------------------------------|--------------------------------------------------------------------------------------|-------------------------|-------|------|
| Internet Explorer 추가 기능 보기 및 공                      | 관리                                                                                                    |                                                                                                    |                                                                        |                                                                                      |                         |       |      |
| 추가 기능 유형<br>☆ 도구 모음 및 확장 프로그램(T)                    | 이름<br>Microsoft Corporation<br>Lync Browser Helper<br>Lync Click to Call<br>Microsoft Windows Third Party Applica<br>Shockwave Flash Object<br>Oracle America, Inc.<br>Java(tm) Plug-In 2SV Helper<br>Java(tm) Plug-In 2SV Helper<br>Java(tm) Plug-In 2 SV Helper<br>사용할 수 없음<br>Send to OneNote<br>OneNote Linked Notes<br>Fiddler | 게시자 ^<br>Microsoft Corporation<br>Microsoft Corporation<br>tion Component<br>Microsoft Windows Thir<br>Oracle America, Inc.<br>Oracle America, Inc.<br>Oracle America, Inc.<br>사용할 수 없음<br>사용할 수 없음 | 상태<br>사용 안 함<br>사용 안 함<br>사용 함<br>사용 함<br>사용 함<br>사용 함<br>사용 함<br>사용 함 | 아키텍처<br>32비트 및<br>32비트 및<br>32비트 및<br>32비트 및<br>32비트 및<br>32비트 및<br>32비트 및<br>32비트 및 | 로드 시간<br>0.00초<br>0.01초 | 탐색 시간 | ~    |
| 오는 우가 가능<br>현재 로드된 추가 가능<br>권한 없이 실행<br>다운로드 받은 컨트롤 | 1(6)                                                                                                    |                                                                                                    |                                                                        |                                                                                      |                         | 97    | 10.) |

### 3. ActiveX 재설치

3) PremiumViewerUpdateControl, GeneralDahamiUpdateControl, NCSUpdate3Control 찿아서 마우스 우클릭 〉 추가 정보 〉 모든 사이트 제거 〉 제거 선택

| 추가 기능 관리                                                                                          |                                                                                                    |                                          | 추가 정보                                                      | ×                                                                                                 |
|---------------------------------------------------------------------------------------------------|----------------------------------------------------------------------------------------------------|------------------------------------------|------------------------------------------------------------|---------------------------------------------------------------------------------------------------|
| Internet Explorer 추가 기능 보기 및 귀                                                                    | 관리                                                                                                  |                                          | 이름:<br>게시자:<br>ㅇ혀:                                         | NCSUpdate3 Control<br>사용할 수 없음                                                                    |
| 추가 기능 유형<br>ⓒ 도구 모음 및 확장 프로그램(T)<br>○ 건생 고규자(S)                                                   | 이름<br>RaonSecure Co., Ltd.<br>TouchEnkeyKBClass                                                     | 게시자<br>RaonSecure Co., Ltd.              | 유정.<br>상태:<br>아키텍처:<br>버전:                                 | 사망함<br>32비트<br>1.3.0.6                                                                            |
| >> 남국 8급(4(3)<br>>>> 바로 연결(A)<br>>> 추적 방지(K)                                                      | SoftCamp Co., Ltd<br>SCSK Control<br>SoftForum CO., LTD.                                            | SoftCamp Co., Ltd                        | 파일 날짜:<br>마지막으로 액세스한 날짜:<br>클래스 ID:                        | 2008년 4월 23일 수요일, 오전 7:44<br>2017년 6월 19일 월요일, 오전 10:12<br>{9645860E-6EE6-46C4-9265-8EADDC8511AF} |
|                                                                                                   | XecureWeb 4.0 Client Control<br>UJ Soft<br>HiWebEditor Control                                      | SoftForum CO., LTD.                      | 사용 횟수:<br>자단 횟수:<br>파일:                                    | 3<br>2<br>NCSUpdate.ocx                                                                           |
| 표시·                                                                                               | 사용할 수 없음<br>GeneralDahamiUpdate Control<br>PremiumViewerUpdateControl Control<br>NCSUpdate3 Control | 사용할 수 없음<br>사용할 수 없음<br>사요한 스 어의         | 출니:<br>복사(C)<br>다음 웹 사이트에서 이 추가 기능                         | C:#Windows#Downloaded Program Files                                                               |
| 다운로드 받은 컨트롤 ✓<br>NCSUpdate3 Control<br>사용할 수 없음<br>버전: 1.3.0.6<br>파일 날짜: 2008년 4월 23일<br>추가 정보(R) | 사용 안 함()<br>열(C)<br>그름으로 묶<br>정렬 기준(S<br>복사(O)<br>추가 정보(R                                           | 3) · · · · · · · · · · · · · · · · · · · | scrapmaster.co.kr                                          |                                                                                                   |
|                                                                                                   |                                                                                                    |                                          | 모든 사이트 제거(R) 모든<br>'모든 사이트 제거'를 선택하면 !<br>사이트에서 컨트롤을 실행할 수 | ·사이트에서 허용(A)<br>모든 웹 사이트에서 추가 기능이 제거됩니다. '모든 사이트에서 허용'을 선택하면 모든 웹<br>있도록 합니다.                     |
| 추가 도구 모음 및 확장 프로그램 찾기<br>도구 모음 및 확장 프로그램에 대한 기                                                    | 기(F)<br>자세한 정보(N)                                                                                   |                                          | 제거(M)                                                      | 닫기(L)                                                                                             |

### 3. ActiveX 재설치

4) 인터넷 창 종료 후 재실행하여 신문 스크랩 접속 > ActiveX 설치

| 주요 신문 스크랩 | 주요 신 | 문 스크랩             |    |      |                     |        |
|-----------|------|-------------------|----|------|---------------------|--------|
|           | 배충   | LFIL              | шА |      | 도로니가                | 자하스    |
|           | 전오   | 24                | 연구 | 7141 | 등록시간                | 고외구    |
|           | 24   | 2017-08-09 (水) 조간 | 01 | 02   | 2017-08-09 17:45:23 | 3/0    |
|           | 23   | 2017-03-21 (火) 조간 | 01 | 01   | 2017-04-05 15:31:07 | 25/0   |
|           | 22   | 2017-03-16 (木) 조간 | 02 | 02   | 2017-03-16 08:41:17 | 6/0    |
|           | 21   | 2017-01-25 (水) 조간 | 01 | 01   | 2017-01-25 10:55:10 | 1/0    |
|           | 20   | 2016-12-28 (水) 조간 | 09 | 11   | 2016-12-28 10:38:12 | 20/0   |
|           | 19   | 2016-12-20 (火) 석간 | 23 | 45   | 2016-12-20 15:56:34 | 2/0    |
|           | 18   | 2016-12-19 (月) 조간 | 08 | 10   | 2016-12-19 09:13:08 | 0/4    |
|           | 17   | 2016-11-30 (水) 조간 | 09 | 09   | 2016-11-30 13:20:59 | 2/0    |
|           | 16   | 2016-11-03 (木) 조간 | 05 | 07   | 2016-11-03 11:42:33 | 4/0    |
|           | 15   | 2016-10-31 (月) 석간 | 09 | 10   | 2016-10-31 11:35:38 | 1/0    |
|           |      |                   |    |      | prev 0 123          | next   |
|           |      |                   |    |      | pior • E o          | • no.a |

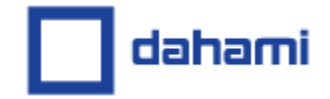

# 감사합니다.

#### (주)다하미커뮤니케이션즈 서울시중구마른내로 140, 5층 (쌍림동, 인쇄정보센터) 02-593-4174 | www.dahami.com